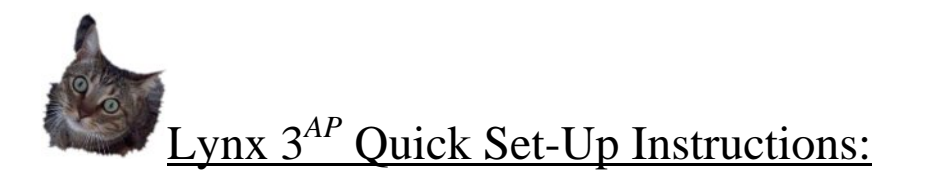

- Step 1: Plug the USB cable from the Lynx  $3^{AP}$  to the router. If necessary, use the provided active USB extension cable.
- Step 2: Plug in the wireless router.
- Step 3: Wait 2-3 minutes.
- Step 4: Search available networks and Connect to 'Lynx 3AP' (or 'Alfa\_AP').
- Step 5: Open a web browser and type in '192.168.2.1' as the web address.
- Step 6: Type in 'admin' for both User Name and Password and you will get to the homepage.

| Silatura                                          | Anny Anton                    | ******                                                           | Langua m                   |
|---------------------------------------------------|-------------------------------|------------------------------------------------------------------|----------------------------|
| storiset Coeffiguration                           |                               |                                                                  |                            |
| anneskid Type<br>ISS IP Address<br>efasit Selemay | DKCH                          | Connected Status<br>Robust Heals<br>Primary Exercise Rame Server | Distantial distanting      |
| econdary Domain Name Derver<br>AN Configuration   |                               | mat address                                                      | 16-311-30-4+ 63-25         |
| AN IP Address                                     | 192.846.2.1                   | 1.68 Network                                                     | 286,286,396.0              |
| AC Address                                        | 00122-20-94-92-24             |                                                                  |                            |
| ystee ario                                        |                               |                                                                  |                            |
| Instalate Variable                                | 8-2-9-2-CRED (DOM: 1.1 (0.10) | System Take                                                      | Ptt, 03, 341 2018 00:03-44 |
|                                                   |                               |                                                                  |                            |
|                                                   |                               |                                                                  |                            |
|                                                   |                               |                                                                  |                            |

Step 7: Click 'Easy Setup' tab.

| Nation Ease Series Advances Demonstration Type | ALFA                           |                       | 1       | USB WI-FI Router |
|------------------------------------------------|--------------------------------|-----------------------|---------|------------------|
| Mease select a consection type                 | STATES 20                      | Tany Setas            | Advanta | English 💌        |
| / Will Workson adapter                         | Please select a connection typ |                       |         |                  |
| C Ni denate                                    |                                | C USB Western adapter |         |                  |
|                                                |                                | C 3G dangta           |         |                  |
| C AUX and an                                   |                                | C AUSS, mundress      |         |                  |
| (* Bridge                                      |                                | (* Bridge             |         |                  |
|                                                |                                |                       |         |                  |
|                                                |                                |                       |         |                  |
|                                                |                                |                       |         |                  |
|                                                |                                |                       |         |                  |
|                                                |                                |                       |         |                  |
|                                                |                                |                       |         |                  |
|                                                |                                |                       |         |                  |
|                                                |                                |                       | PERMIT  |                  |

(continued on next page . . .)

| Step 8: | Click 'USB Wireless adapter'.   |  |  |  |
|---------|---------------------------------|--|--|--|
|         | Please select a connection type |  |  |  |

| ISL modem<br>idge |              |
|-------------------|--------------|
|                   |              |
| Advanced 1        | Land Topat - |
|                   |              |
| t                 |              |
|                   |              |
|                   | ŧ            |

Step 9: Click the 'Site Survey' button.

| ALC: NO. OF TAXABLE PARTY.    | Casy Setur              | Adverted             | Allen English 🔳 |
|-------------------------------|-------------------------|----------------------|-----------------|
| System Configuration          |                         |                      |                 |
| Connection Hode<br>Decir Mode | Calvellynamic # (DeCP1) | 9                    |                 |
| Resinance                     | <b>K</b> 8              |                      |                 |
| Frimary DHL Server            |                         | Secondary DHS Server |                 |
| 1008 Wireless adapter Co      | and operations          |                      |                 |
| RAID                          |                         | BURD ( spinsad)      |                 |
| Rateorb Type                  | Infanturare - Ede       | Gurvey               |                 |
| Security Policy               |                         |                      |                 |
| Security Hode                 | (Creaths 💌              | Next                 |                 |
|                               |                         |                      |                 |

Step 10: If screen is blank, click 'Rescan' button.

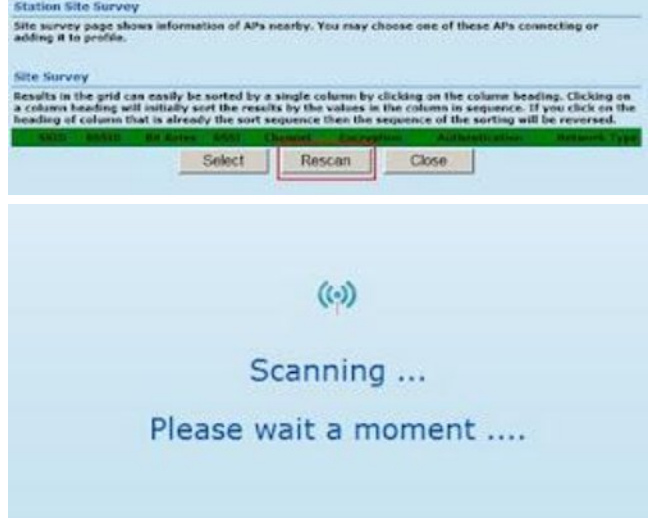

(continued on next page . . .)

Step 11: The Lynx  $3^{AP}$  will scan for networks – click on the small circle next to the network you would like to connect to and the click the 'Select' button at the bottom of the page.

|          | a state      | STATU-             | All distant | distant a |     | - Marine Station | Automatic street | Balances Lyre  |
|----------|--------------|--------------------|-------------|-----------|-----|------------------|------------------|----------------|
|          | VA           | 00:11:45:02:48:07  | 54 MB/S     | 89/100    | -1  | None             | None             | Infrastructure |
| C.       | Abicest_01   | 00.08.EB.F7.13-DE  | 54 MB/s     | 60/300    | - 1 | TKIP             | WPA1             | Infrestructure |
| C.       | WEAN         | 00:05:CA(43:19:18  | S4 Mb/s     | \$7/100   | - 1 | None             | Note             | Infrestructure |
| Ċ:       | WWW          | 00:00:CA:36:C6:16  | S4 Mb/s     | @\$/100   |     | ASS/TKIP         | WPA2             | Infrastruction |
| Ċ.       | TP-CINK      | \$4:0C(6D)00(2D)45 | 54 Mb/k     | 85/100    | 6   | WEP              | OPEN/SHARED      | Defrastruction |
| Ċ.       | Kerkstar2    | 00/08:54:AE-CO:08  | 54 Mb/s     | 85/100    | 11  | ADS/TKIP         | WFAL             | Infrastructure |
| <b>C</b> | guest        | 00110106 41:60:21  | 54 Mb/s     | \$5/100   | 11  | WEP              | OPEN/SHARED      | Infrastructure |
| Ċ.       | WLAN         | 001051CA-00-44-64  | 54 16/2     | #\$/300   | 11  | WEP              | OPEN/SHARED      | Infrastructure |
| e.       | .al.#4       | 00(22:20)84(82)26  | 24 Mb/A     | 99/300    | 14  | None             | Note             | Infrastructure |
| C        | York_Heat_AP | 00(03:27:35:A2:CE  | 54 Mb/s     | 47/100    | 11  | WEP              | OPEN/DHARED      | Infrastructure |
| Ċ.       | 3G router    | 00-C0-CA/26-0C-E2  | S4 Mb/a     | \$1/100   | 11  | None             | bine             | Infrastructure |
| r .      | employee     | 0011C/08-41-48-20  | 54 Mb/s     | 58/100    | 11  | WEP              | OPEN/SHARED      | Infrastructure |

Step 12: The screen will show the connected SSID and BSSID. Click 'Next'. If connecting to a secured network, enter the password in the 'Pass Phrase' box and then click 'Next'.

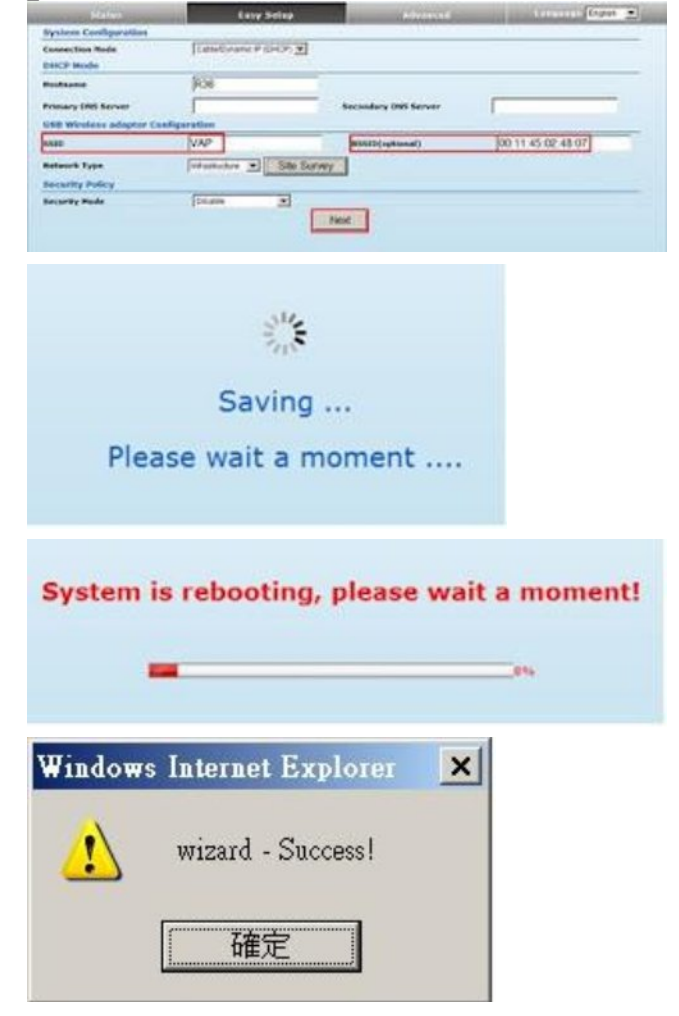

(continued on next page . . .)

Step 13: After reboot, the next screen will show connected status and the USB wireless adapter information.

| Status                             | Savy Server                | A.7719114                   | Coper -                                   |  |
|------------------------------------|----------------------------|-----------------------------|-------------------------------------------|--|
| Sviernet Configuration             |                            | 1000                        |                                           |  |
| Connected Type                     | LOB HUANCONCH)             | County/led Nation           | Convenied<br>108.238.386.4<br>195.366.1.2 |  |
| WAN 37 Address                     | 112.188.1.143              | Submet Hauk                 |                                           |  |
| Belault Galaxies                   | 192,198.3.2                | Printery Somale Name Server |                                           |  |
| Secondary Domain Name Server       | 192,168.1.2                | PSAC Address                | 16 CE-CKUR 20-54                          |  |
| <b>ISB Western Adapter Informs</b> | tion                       |                             |                                           |  |
| Referrick Rode                     | Infrastructure.            | Protocal                    | RELISIONAL                                |  |
| Network Name (SSID)                | 144                        | Stongare 50 (SSSSEE)        | 36:51/45-02 48:07                         |  |
| Espect Strangth                    | 29/101                     | Connective Speed            | 54.H6/k                                   |  |
| Security Seldings                  |                            |                             |                                           |  |
| Authentication                     | Destra                     | Encryption                  | Donthe                                    |  |
| LAN Configuration                  |                            |                             |                                           |  |
| LAN IP Address                     | 192.946.2.5                | LAN Betweek                 | 384.348.388.9                             |  |
| RAC Address                        | 88-10-20-86-83-24          |                             |                                           |  |
| System Info                        |                            |                             |                                           |  |
| Eleminate Version                  | # 2.0.3 5H15 (Det 1) 20181 | System Yine                 | Ani, 14 Jan 2011 82-30149                 |  |
| Constation Finds                   | Router Mide                |                             |                                           |  |

- Step 14: That's it! You're connected!
- Step 15: If the 'Wizard Success' message does not appear, search available networks and reconnect to 'Lynx 3AP' (or 'Alfa\_AP').

(end of document)